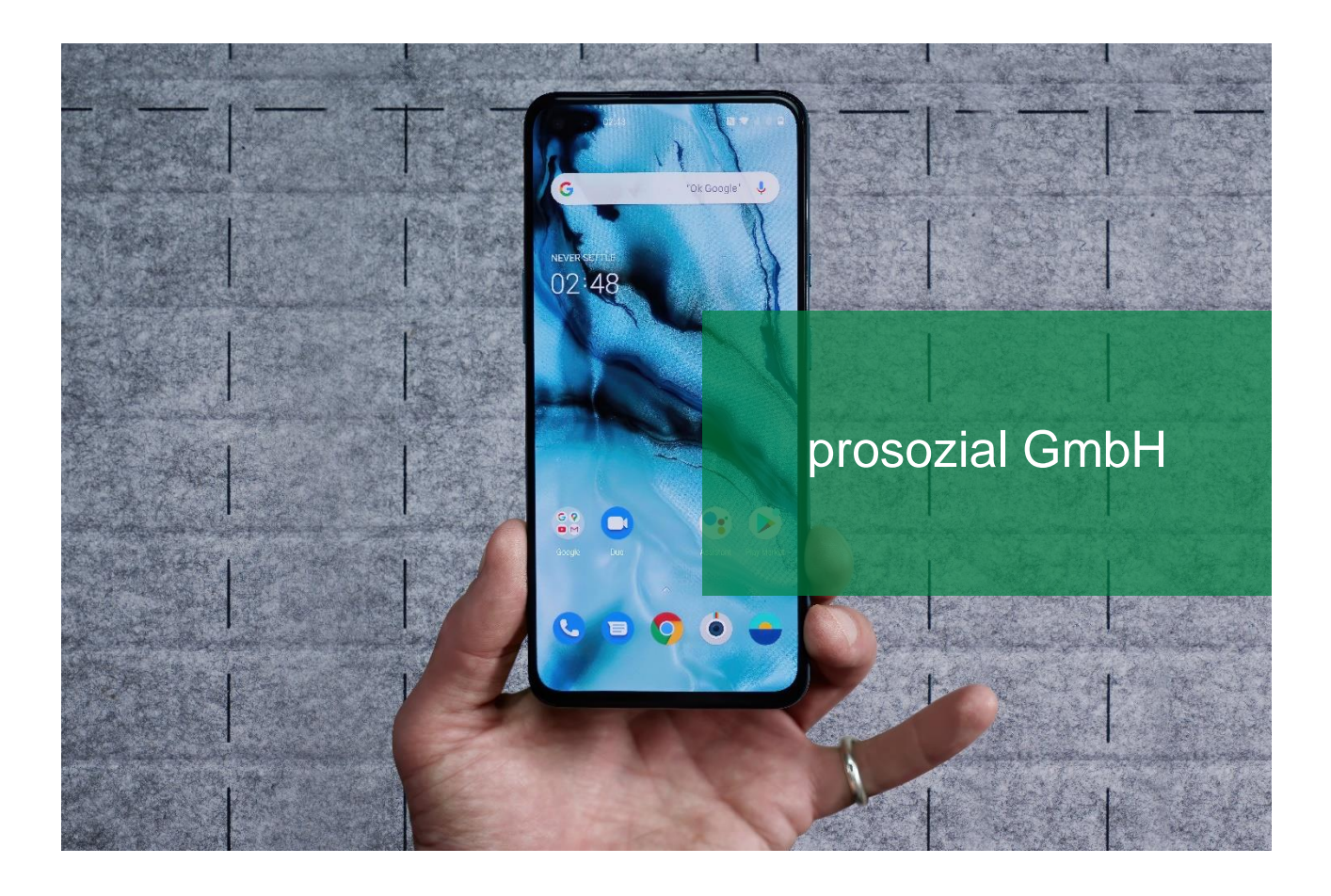

# Portal-Webseite als Verknüpfung auf einem Android-Smartphone hinterlegen

Wie kann ein Android-Nutzer die Webseite des prosozial-Portals als Verknüpfung auf seinem Gerät einrichten?

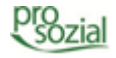

### INHALT

| 1. | Voraussetzungen        | 3  |
|----|------------------------|----|
| 2. | Verknüpfung einrichten | 4  |
| 3. | Dokument-Änderungen    | 12 |

#### Hinweis:

Aufgrund der besseren Lesbarkeit wird in diesem Text nur die männliche Schreibweise verwendet. Wir bitten alle lesenden Personen um Verständnis.

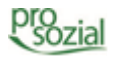

## 1. Voraussetzungen

Dieser Leitfaden bezieht sich auf das prosozial-Portal, über das Sie beispielsweise Ihre Nachrichten versenden, Ihre Termine einsehen oder Termine mit einem Kundenberater der prosozial GmbH vereinbaren können. Über eine Verknüpfung auf Ihrem Smartphone können Sie das Portal noch schneller erreichen.

Der Leitfaden gilt für die Erstellung einer Verknüpfung auf einem Smartphone mit dem Betriebssystem *Android*. Sollten Sie ein *iPhone* haben, lesen Sie bitte den Leitfaden "Die portal-Webseite als Verknüpfung auf dem iPhone hinterlegen". In diesem Beispiel wird die Suchmaschine von *Ecosia* benutzt. Bei anderen Browsern ist die Vorgehensweise ähnlich.

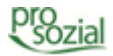

# 2. Verknüpfung einrichten

Öffnen Sie eine Browser-App (hier: *Ecosia*) auf Ihrem Smartphone.

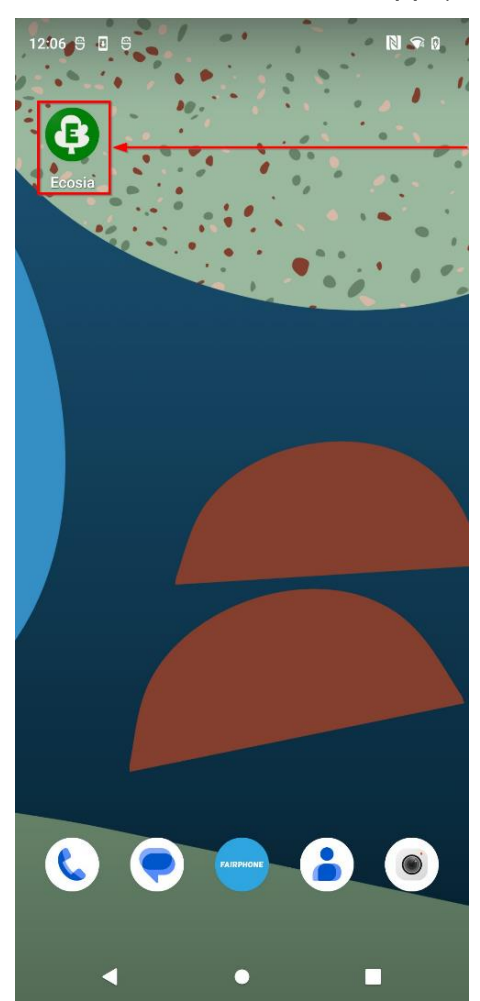

Bild 1: Die Browser-App *Ecosia* auf einem Android-Smartphone

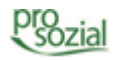

Suchen Sie in der Suchleiste (**1**) nach *Portal.prosozial.de*. Tippen Sie anschließend auf den "**Pfeil nach rechts**" (**2**).

| _            |                            |                            |                  |                            |                |                  |                  |                            | _              |
|--------------|----------------------------|----------------------------|------------------|----------------------------|----------------|------------------|------------------|----------------------------|----------------|
| 3            | Portal                     | l.prosoz                   | zial.de          |                            |                |                  |                  | ×                          |                |
| S            | portal<br>portal.          | .prosozia                  | zial.de<br>II.de |                            |                |                  |                  |                            |                |
| Q            | Portal                     | l.prosoz                   | zial.de          |                            |                |                  |                  |                            |                |
|              |                            |                            |                  |                            |                |                  |                  |                            |                |
|              |                            |                            |                  |                            |                |                  |                  |                            |                |
|              |                            |                            |                  |                            |                |                  |                  |                            |                |
|              |                            |                            |                  |                            |                |                  |                  |                            |                |
|              |                            |                            |                  |                            |                |                  |                  |                            |                |
|              |                            |                            |                  |                            |                |                  |                  |                            |                |
|              |                            |                            |                  |                            |                |                  |                  |                            |                |
| >            | Portal.pr                  | osozial.d                  | e port           | tal.pros                   | ozial.de       | •                |                  |                            |                |
|              |                            |                            |                  |                            |                |                  |                  |                            | ļ              |
| $q^{1}$      | W                          | e <sup>³</sup> I           | • 4              | 5 2                        | z° L           | ı <sup>7</sup> i | i <sup>®</sup> c | p° p                       | ۹<br>۵°        |
| q¹<br>a      | w <sup>2</sup>             | e³ ı<br>d                  | ·⁴ t<br>f        | s z                        | zໍ ເ<br>h      | ı'i<br>j         | i <sup>®</sup> c | ې<br>۱                     | ۹<br>ک°        |
| q¹<br>ه<br>ک | w <sup>2</sup><br>a s<br>y | e <sup>3</sup> 1<br>d<br>x | ·⁴ t<br>f<br>C   | t <sup>⁵</sup> z<br>g<br>v | zໍ ເ<br>h<br>b | ı'i<br>j<br>n    | i°c<br>k<br>m    | ۽ <sup>°</sup> د<br>ا<br>≫ | <b>ب</b><br>ک° |

Bild 2: Die Eingabe der URL im Suchfeld

Es öffnet sich die Webseite des prosozial-Portals. Als Nächstes tippen Sie auf die **"Drei Punkte**"-Schaltfläche.

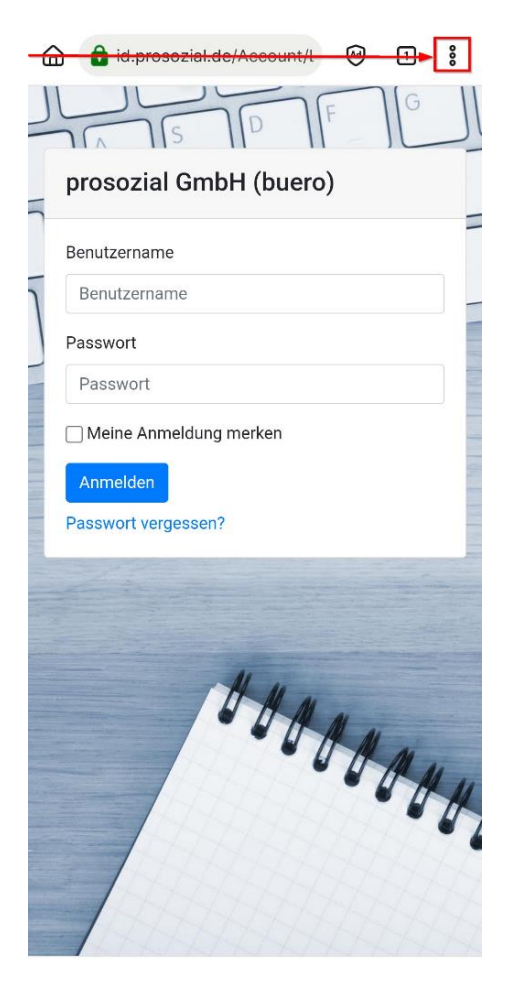

Bild 3: Die Schaltfläche "Drei Punkte" befindet sich oben rechts

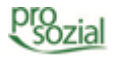

Es öffnen sich weitere Optionen. Tippen Sie auf "Zum Startbildschirm hinzufügen".

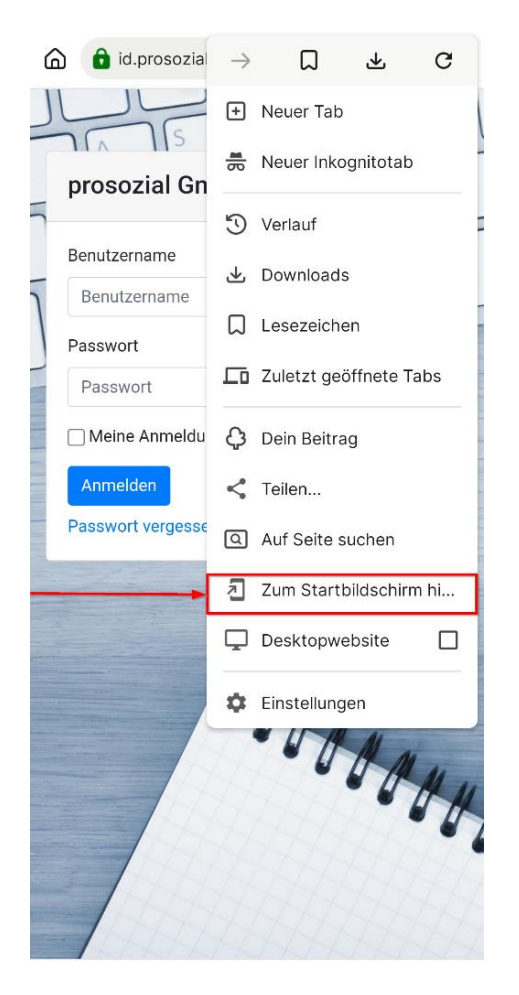

Bild 4: Schaltfläche "Zum Startbildschirm hinzufügen"

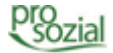

Es öffnet sich ein Pop-up-Fenster mit dem Titel der Verknüpfung:

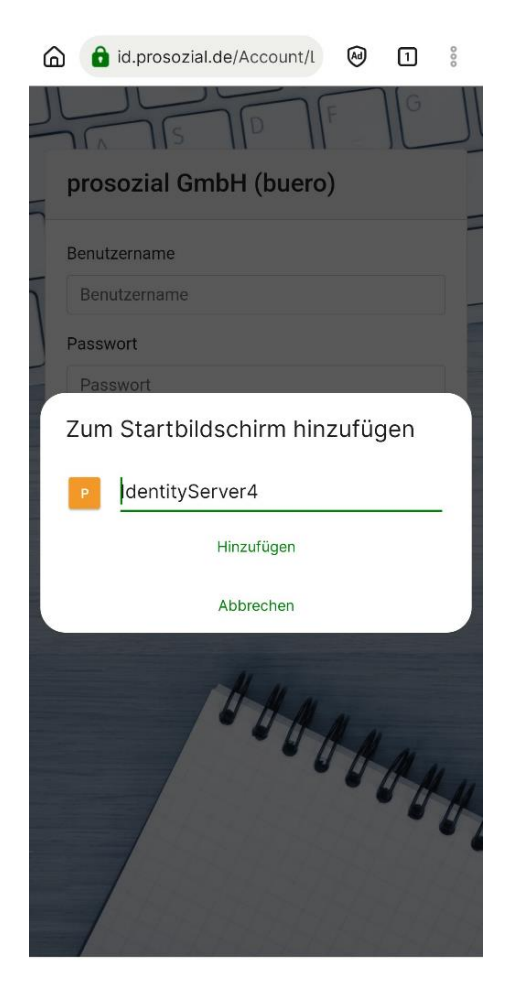

Bild 5: Ein Pop-up-Fenster zeigt den bestehenden Titel der Verknüpfung an

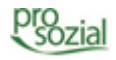

Sie können diesen Titel durch einen selbstgewählten Namen ersetzen. Geben Sie den gewünschten Namen (hier: prosozial Portal) (1) ein und tippen Sie anschließend auf "**Hinzufügen**" (2).

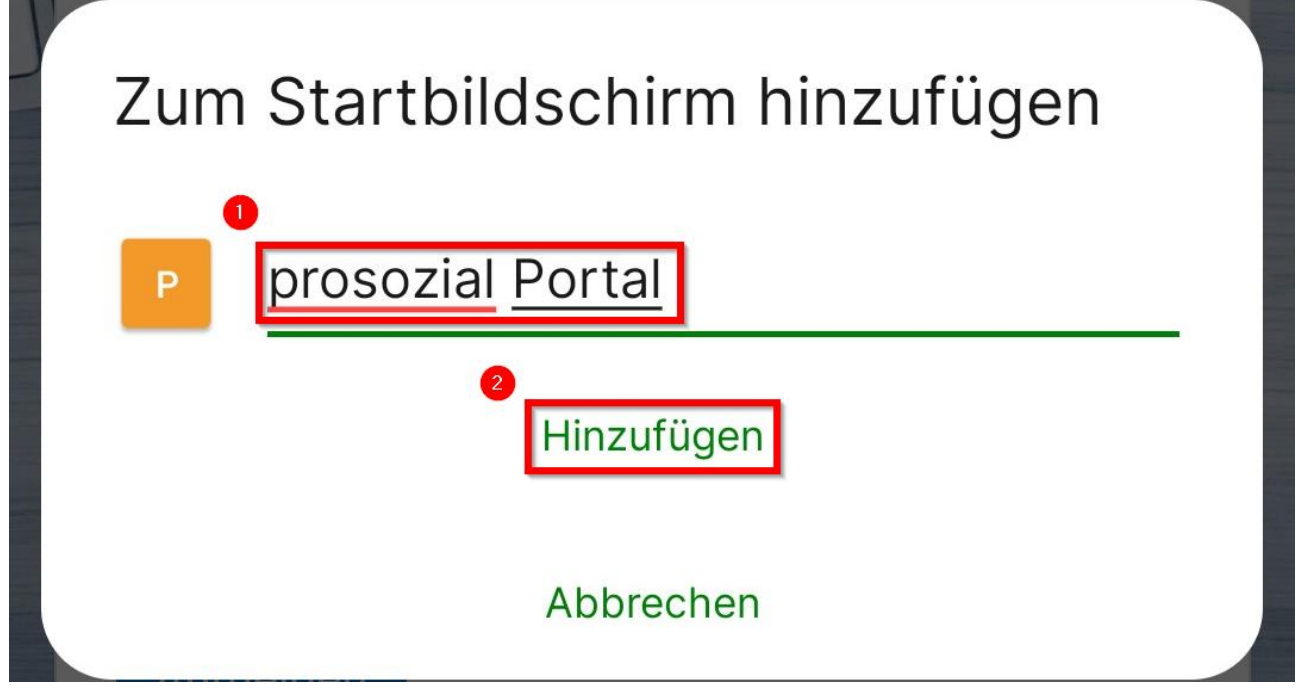

Bild 6: Im Pop-up-Fenster lässt sich der Titel der Verknüpfung bearbeiten

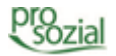

Im letzten Schritt haben Sie beim Quickstep die Möglichkeit, das Verknüpfungssymbol (Icon) an den gewünschten Ort zu verschieben. Wenn Sie es im Nachhinein anordnen oder am nächstbesten Platz auf dem Startbildschirm haben möchten, tippen Sie auf "**Zum Startbildschirm hinzufügen**".

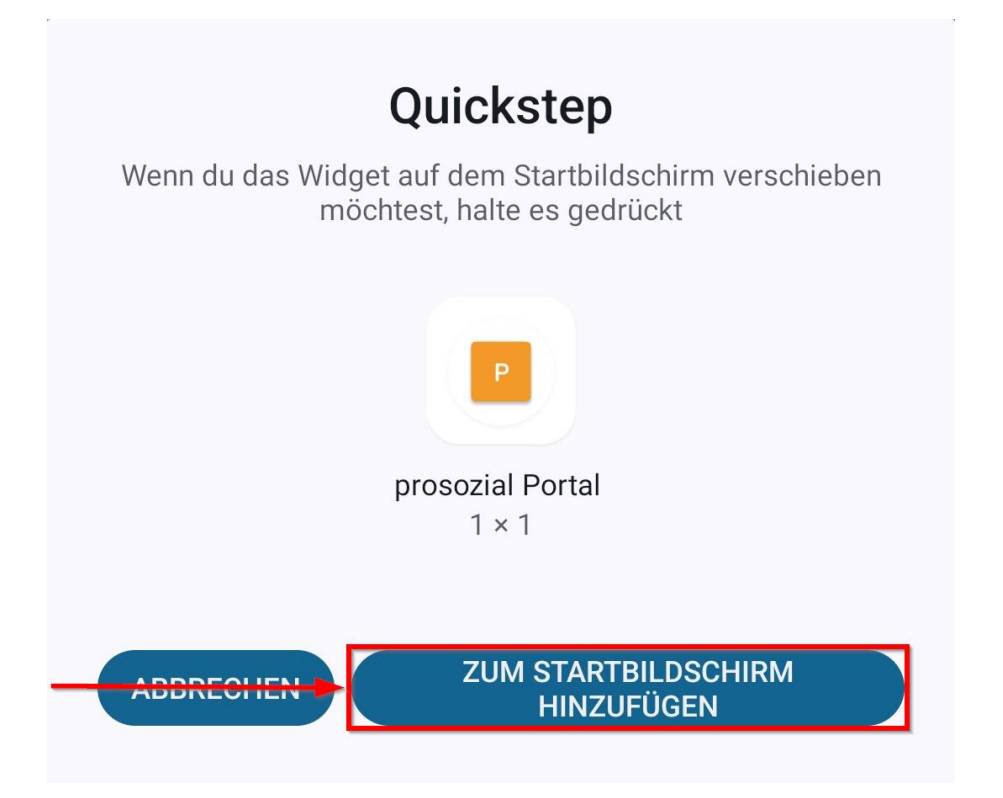

Bild 7: Der Quickstep ermöglicht die Platzierung des Icons direkt bei der Erstellung

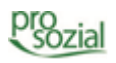

Auf dem Startbildschirm sollten Sie jetzt ein neues Icon sehen:

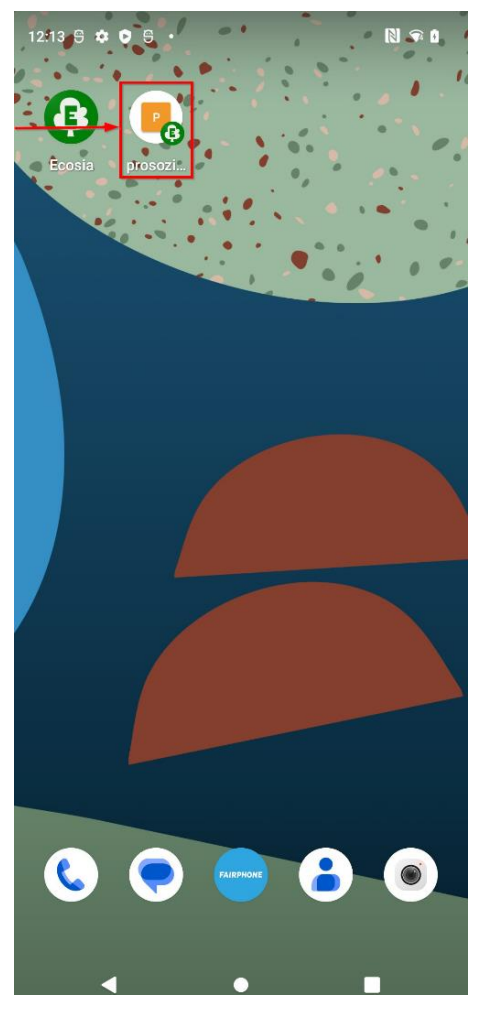

Bild 8: Die fertige Verknüpfung auf dem Startbildschirm

Wenn Sie das Icon antippen, öffnet sich die Portal-Webseite von prosozial in Ihrem Browser.

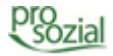

## 3. Dokument-Änderungen

| 2023-09-06 | Delf-Marco Heuwinkel | Lektorat / Layout            |
|------------|----------------------|------------------------------|
| 2023-08-17 | Alexandra Gras       | auf Barrierefreiheit geprüft |
| 2023-08-11 | Peter Springer       | Freigabe                     |
| 2023-08-07 | Angela Benzler       | Erstellung                   |

#### Bildquellenangabe:

Bild Titel: supermikla/Depositphotos.com

#### © Alle Rechte vorbehalten prosozial GmbH 2023

Mit dem Copyright zeigen wir an, dass prosozial die Urheberrechte und wirtschaftlichen Nutzungsrechte für von prosozial erstellte Texte, Bilder, Filme, PDF sowie alle weiteren Medien beansprucht. Es handelt sich, wenn dieses Zeichen erscheint, um urheberrechtlich geschützte Werke. Änderungen, Löschungen bzw. Ergänzungen sind unseren Kunden im Rahmen des Servicevertrages für eigene Zwecke erlaubt, fallen aber unter die Verantwortung des jeweiligen Autors und sind als solche zu kennzeichnen. Eine Gewähr für die Richtigkeit, Angemessenheit usw. des geänderten Mediums als Ganzem sowie aller einzelnen Änderungen übernimmt prosozial nicht.

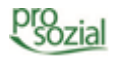